## How to Set up Weekly Progress Emails

1. Once logged into your parent portal account, click the "Options" tab on the top right, and select "Parent Notification Preferences."

| Scores                                     | Progr     | ams          |                      | Change | Student | Options | Logout |  |  |  |  |  |
|--------------------------------------------|-----------|--------------|----------------------|--------|---------|---------|--------|--|--|--|--|--|
|                                            | c         | hange Pa     | ssword               |        |         |         |        |  |  |  |  |  |
| ituden                                     | t Dat c   | Change Email |                      |        |         |         |        |  |  |  |  |  |
| ormation a Parent Notification Preferences |           |              |                      |        |         |         |        |  |  |  |  |  |
| t Portal for Abel Alavez                   |           |              |                      |        |         |         |        |  |  |  |  |  |
| Most Recent Test Results                   |           |              |                      |        |         |         |        |  |  |  |  |  |
| Past 5                                     |           |              | Test                 |        | Taken   |         | lt     |  |  |  |  |  |
| D                                          | av's Att  |              | CST                  |        |         |         |        |  |  |  |  |  |
| issing=                                    |           | Last         |                      |        |         |         |        |  |  |  |  |  |
| issing=<br>ssignma                         | Бинем т и | Updated      | Engl/Lang Arts Total |        | 05/2014 | Below B | asic   |  |  |  |  |  |

2. Check the box next to "Receive weekly progress email?" to initiate progress reports. Select the day and time you would like to receive progress reports.

| nt Info | Attendance | Grades | Medical     | Guidance      | Test Scores  | 5 | Programs | Change Student | Options |
|---------|------------|--------|-------------|---------------|--------------|---|----------|----------------|---------|
|         |            |        | Parent No   | tification Pr | eferences    |   |          |                |         |
|         |            | Rece   | eive Weekly | Progress Ema  | il? 🖉        |   |          |                |         |
|         |            |        |             | Preferred Da  | y: Friday    | • |          |                |         |
|         |            |        |             | Preferred Tim | e: 4:00 PM 🔻 |   |          |                |         |
|         |            |        |             | Save          |              |   |          |                |         |

3. Make sure to click "Save." When you return home, you should see the following message:

Welcome to the Parent Portal for Abel Alavez You are scheduled to receive Parent Notifications every Friday at 4:00 PM. <u>Modify</u>

You're done! Thank you for helping your child be successful by receiving automated weekly progress reports!